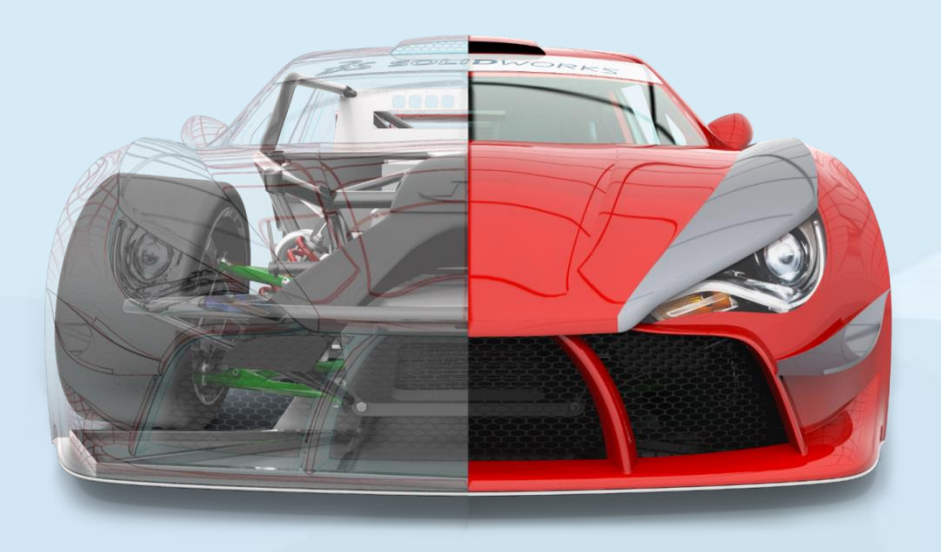

## Como descargar el contenido sin instalar SolidWorks

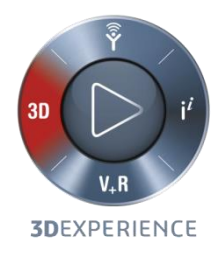

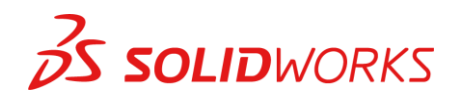

intelligy

# Objetivo

 Descargar un contenido que puedas mover en la USB y puedas usar para instalar en una computadora, este contenido lo puedes descargar en cualquier computadora.

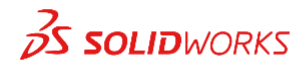

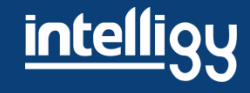

#### Ingresa en Intelligy.com a "Descargas"

| intelligy                                                                                                    | Software 3D 🗸 Impresoras 3D 🗸 Ir                                                                                              | ndustrias - Soporte - Contacto -                                                         | Calendario Eventos SolidWorks 2018                                                                                             |
|----------------------------------------------------------------------------------------------------|----------------------------------------------------------------------------------------------------|------------------------------------------------------------------------------------------|----------------------------------------------------------------------------------------------------|
| <b>3</b> S SOLIDWORKS                                                                                                    | Soporte Técnico<br>Servicio Suscripción<br>Guías De Instalación<br>Req. Del Sistema<br>Customer Portal                        | Entrenamiento<br>Certificaciones<br>Tutoriales<br>Cursos De Diseño<br>Cursos De Analisis | Cursos En Linea<br>Solidworks Básico (CSWA)<br>Solidworks Intermedio (CSWP)<br>Temas Avanzados SolidWorks<br>Simulation Básico |
| Descargas Cursos De Maquinado SolidWorks Planos   Asiste a un evento presencial del Lanzamiento de SOLIDWORKS 2018 Image: Cursos De Maquinado Image: Cursos De Maquinado |                                                                                                    |                                                                                          | SolidWorks Planos                                                                                                    |
| Descubre la potencia y el<br>SolidWorks, regísti<br>Tijuana, Hermosillo, Chihuahu<br>REGI                                                                                | rendimiento de la nueva versión de<br>rate en la sede de tu ciudad:<br>la, Ciudad Juárez, Torreón y Monterrey<br>STRATE AHORA |                                                                                          |                                                                                                    |

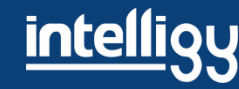

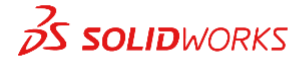

#### Descarga el paquete de SolidWorks 2018 y ejecuta la aplicación como admin.

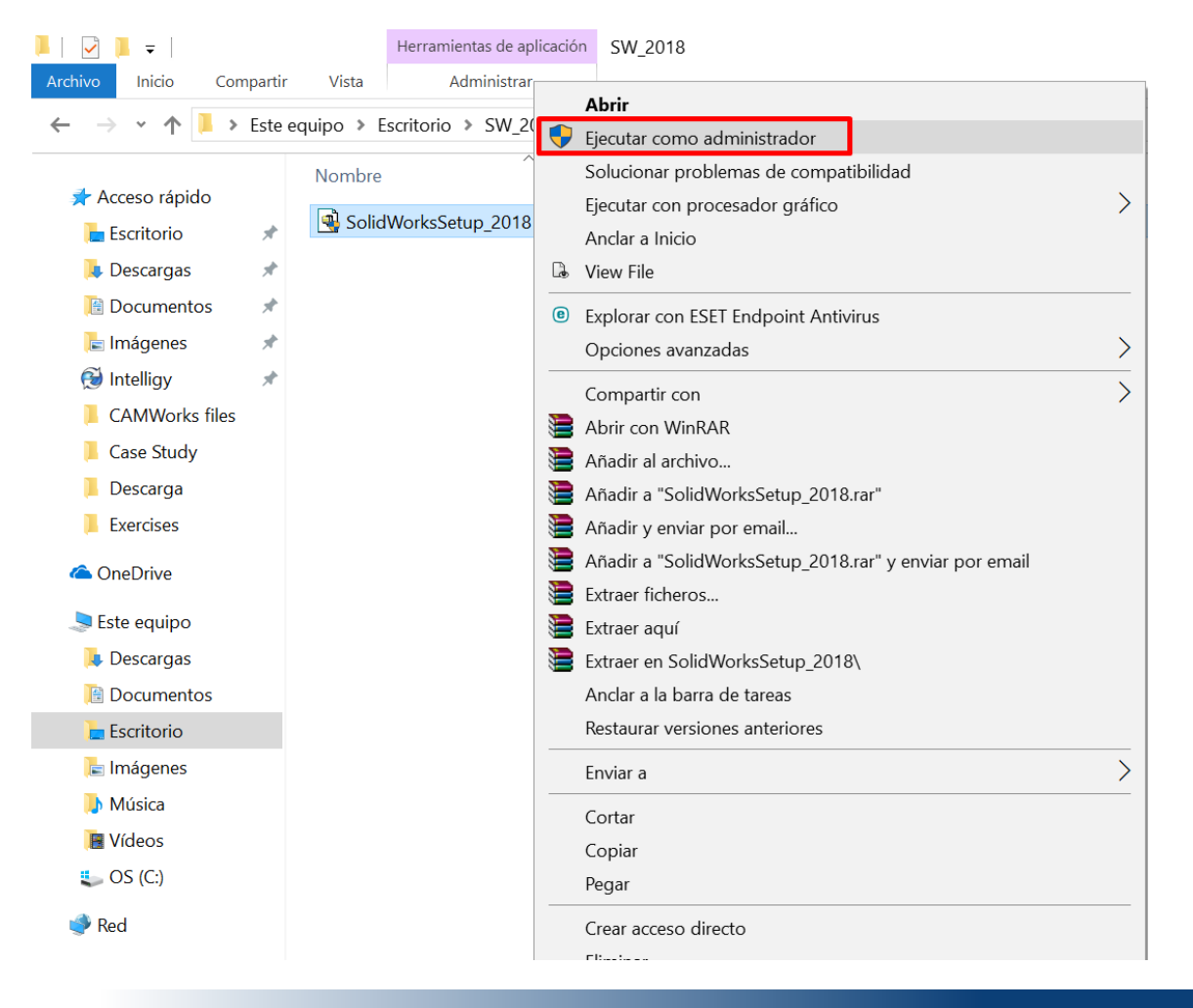

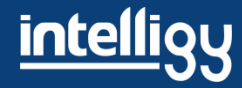

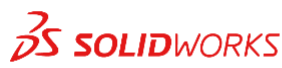

# Descomprime los archivos en la ubicación que desees

| WinZip Self-Extractor - SolidWorksSetup_2018.ex                                                   | ke X       |
|---------------------------------------------------------------------------------------------------|------------|
| To unzip all files in SolidWorksSetup_2018.exe to<br>the specified folder press the Unzip button. | Unzip      |
|                                                                                                   | Run WinZip |
| VORTIZ-PC\Desktop\SW_2018 Browse                                                                  | Close      |
| Overwrite files without prompting                                                                 | About      |
| When done unzipping open:<br>sldim\sldim.exe                                                      | Help       |
|                                                                                                   |            |

# Al terminar, dale aceptar y se iniciara automáticamente el <u>Gestor de instalación</u>

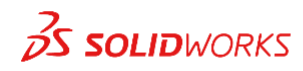

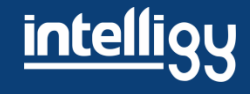

#### Tienes la opción de solo descargar

| 🛐 Gestor de instalación de SOLIDW                                                                 | - 🗆 🛪                                                                                                    |
|---------------------------------------------------------------------------------------------------|----------------------------------------------------------------------------------------------------|
| <b>3s solid</b> wa                                                                                | DRKS                                                                                                    |
| 2018                                                                                              |                                                                                                    |
| Bienvenido<br>Número de serie<br>Comprobación del<br>sistema<br>Resumen<br>Descargar<br>Finalizar | Bienvenido al Gestor de instalación de SOLIDWORKS<br>SOLIDWORKS 2018<br>Especifique el tipo de instalación:<br>O Individual (en esta computadora)<br>Imagen administrativa<br>Productos de servidor<br>O Descargar y compartir todos los archivos. Crear imágenes administrativas o instalaciones individuales en varios<br>equipos con una sola descarga. |
| Cancelar Ayuda                                                                                    | a Siguiente                                                                                                    |

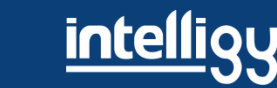

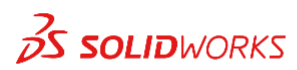

## Introduce el número de serie

| 🗔 Gestor de instalación de SOLID                                                                  | WORKS 2018 - 🗆 🗙                                                                                                    |
|---------------------------------------------------------------------------------------------------|----------------------------------------------------------------------------------------------------|
| S SOLIDWO                                                                                         | ORKS                                                                                                    |
| Bienvenido<br>Número de serie<br>Comprobación del<br>sistema<br>Resumen<br>Descargar<br>Finalizar | Definition of the serie of the serie of the s |
| Cancelar Ayu                                                                                      | ) (e) (e) (e) (e) (e) (e) (e) (e) (e) (e                                                                                                    |

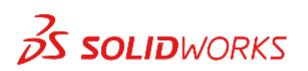

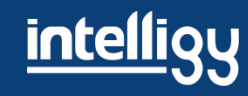

#### Eliges la ubicación de la descarga en cambiar (crea una carpeta exclusiva para la descarga) y acepta condiciones

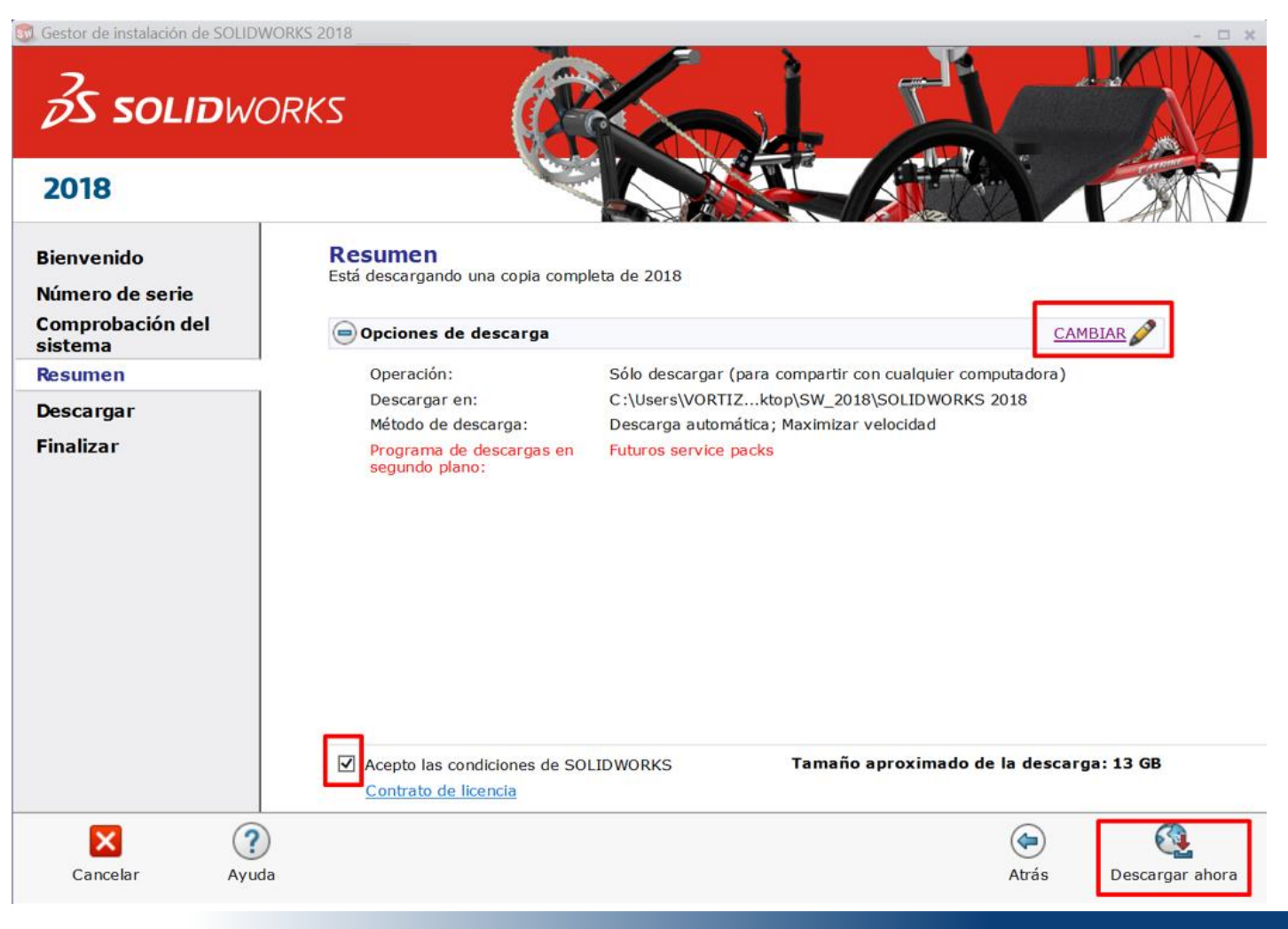

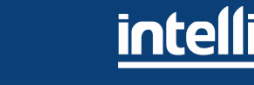

#### 35 SOLIDWORKS

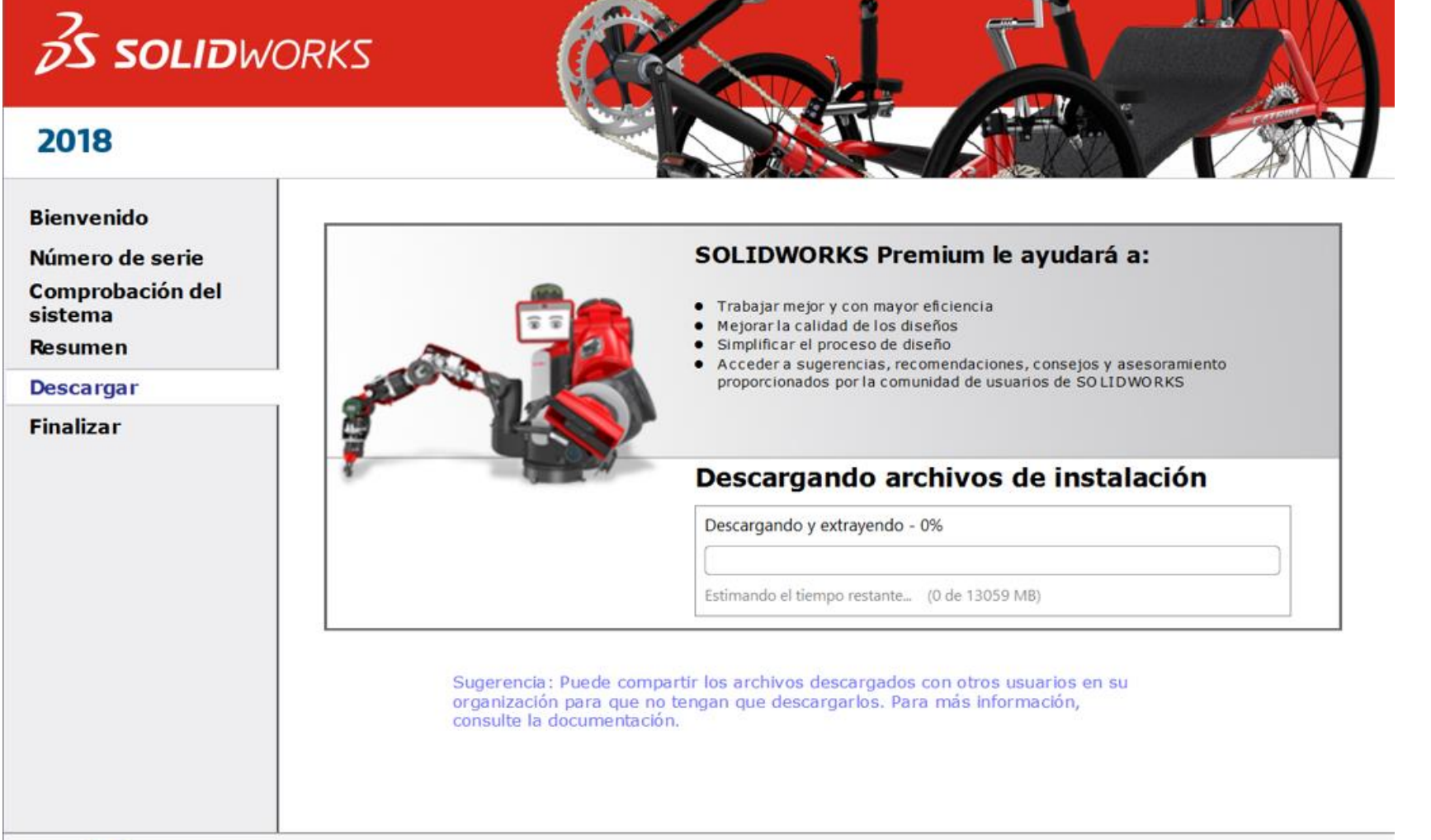

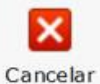

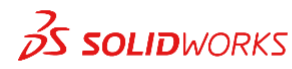

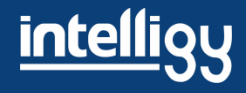

- 🗆 X

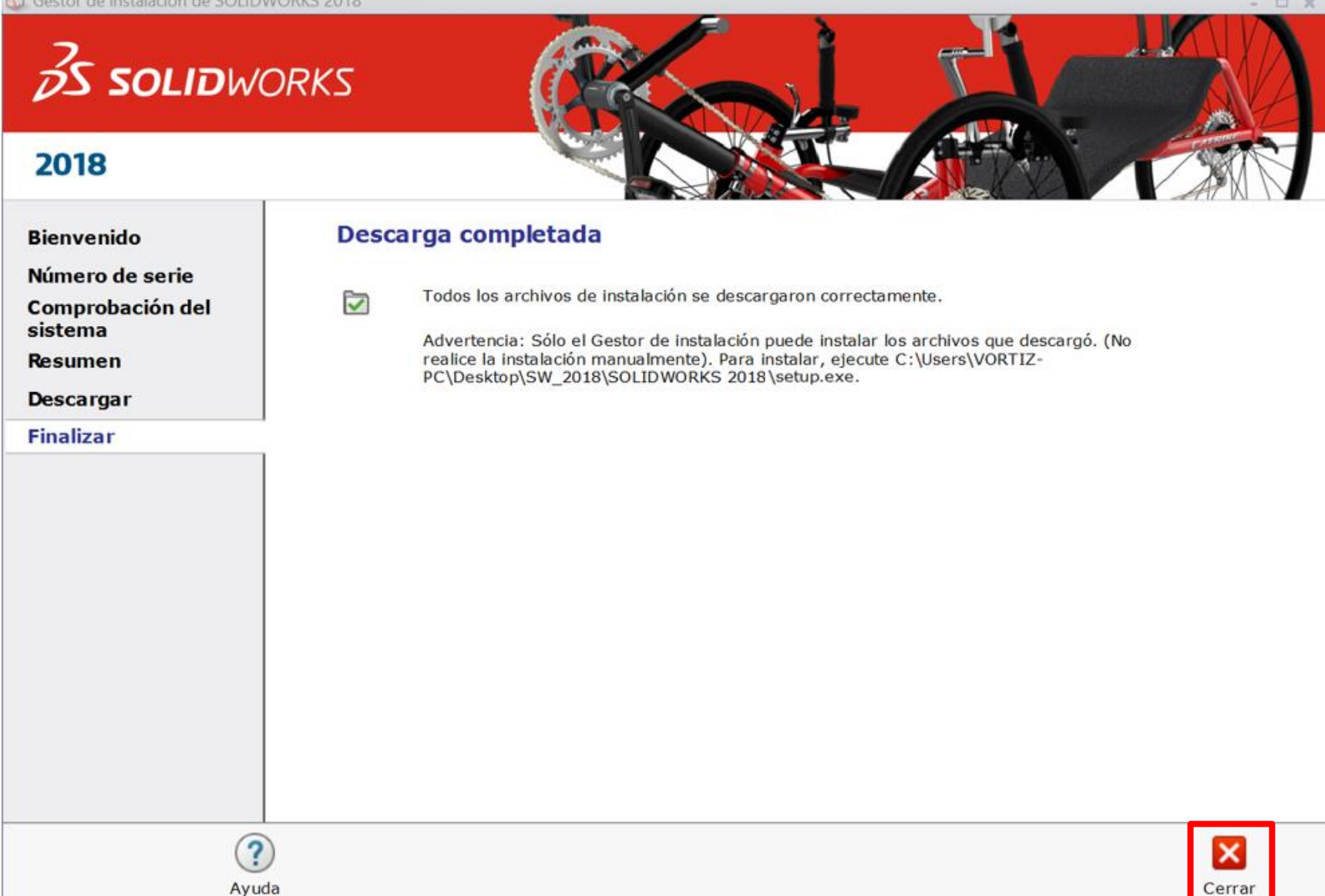

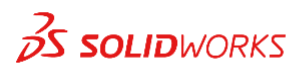

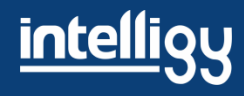

#### Con este contenido puedes instalar en cualquier computadora, usando el setup.exe que incluye dentro

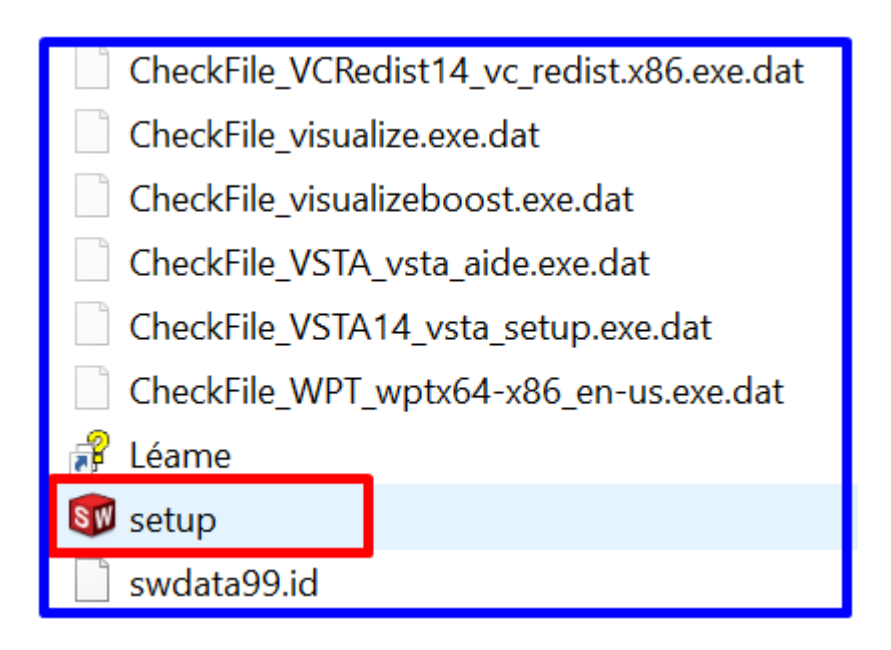

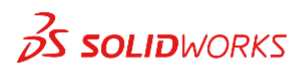

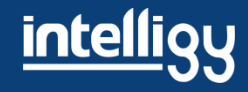

### Dudas o comentarios

• Soporte Intelligy

#### Teléfono 01 800 4 17 32 77 ext. 131 a 134

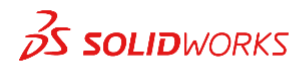

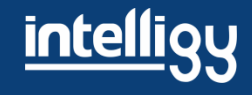